# Portal e.vasco.si – elektronska izmenjava dokumentov

## Portal e.vasco.si

e.vasco.si je spletni portal namenjen izmenjavi skeniranih dokumentov med računovodskim servisom in njegovo stranko. Stranka računovodskega servisa skenirane dokumente odloži na portal e.vasco.si, računovodstvo pa te dokumente **prevzame v Glavni knjigi ali Knjigi prejetih faktur** in jih prosto prilaga knjižbam oziroma fakturam.

**Pozor!** Računovodski servisi, ki imate svoj **lasten strežnik** in **ustrezno infrastrukturo**, boste svojim strankam izmenjavo dokumentov ponujali preko **spletnega programa eVasco** (in ne preko e.vasco.si). eVasco namreč ponuja širši nabor funkcionalnosti kot e.vasco.si, z nadaljnjim razvojem pa bo funkcionalnosti še več. eVasco poleg izmenjave dokumentov med računovodskim servisom in njegovo stranko ponuja še vpogled v kontno kartico, obveznosti in terjatve, saldo partnerjev in vnos prisotnosti za plače. Portal e.vasco.si pa omogoča izključno izmenjavo skeniranih dokumentov. Za vse informacije in samo inštalacijo spletnega programa eVasco se obrnite na našo podporo.

#### Vklop portala e.vasco.si v računovodstvu

Za odlaganje dokumentov na portal e.vasco.si mora računovodski servis za svojo stranko pripraviti in nastaviti naslednje stvari:

 na portalu servis.vasco.si v meniju »Uporabniki za odlaganje dok.« odprete novega uporabnika preko gumba Dodaj. V okno (na sliki spodaj) vpišete vse potrebne podatke. Uporabniško ime in geslo določite sami, te prijavne podatke pa boste posredovali tudi svoji stranki. S tem uporabniškim imenom in geslom, se vaša stranka prijavi na portal e.vasco.si

|                    |                 | ^                       |
|--------------------|-----------------|-------------------------|
| Davčna št.: *      | 12121212        | <b>Q</b> lšči po davčni |
| Naziv:             | vasco test      |                         |
| Naslov:            | naslov podjetja |                         |
| Aktiven:           |                 |                         |
| Podatki za prijav  | 0               |                         |
| Uporabniško ime: * | vasco_test      |                         |
| Geslo: *           |                 |                         |

v programu Glavna knjiga (v GK stranke, ki ji nastavljate portal e.vasco.si) v meniju 7.1 Parametri programa na zavihku 10. eVasco vpišete uporabniško ime in geslo, ki ste jih določili na portalu servis.vasco.si. Obvezno obkljukajte parameter »Prenos dokumentov iz eVasco (Vasco server)« in izvedite Test, ki bo javil uspešnost prijave na portal e.vasco.si. Za uspešno prijavo morajo biti pravilno vpisani prijavni podatki na zavihku 10. eVasco v meniju 7.1, pravilno vnesena davčna številka podjetja na zavihku 1. Osnovni podatki v meniju 7.1, ter pravilno vpisano uporabniško ime in geslo za menjavo verzij programa v meniju 8.M

| 💪 Parametri programa (7.1) |                     |                  |                         |                             |           |  |  |  |  |  |
|----------------------------|---------------------|------------------|-------------------------|-----------------------------|-----------|--|--|--|--|--|
| <u>1</u> . Osnovni         | podatki             | <u>2</u> . Paran | netri programa          | <u>3</u> . Ponavljanje knji | ženja     |  |  |  |  |  |
| 5. Virmani                 | <u>6</u> . Pisava   | 7. Šifranti      | <u>8</u> . Konti za DDV | 9.Denarni tok               | 10.eVasco |  |  |  |  |  |
| 1. Prenos dokume           | ntov iz eVasco (Vas | co server)       |                         | Test                        |           |  |  |  |  |  |
| 2. eVasco - uporab         | nik                 |                  | vasco_test              |                             |           |  |  |  |  |  |
| 3. eVasco - geslo          |                     |                  | ****                    |                             |           |  |  |  |  |  |
|                            |                     |                  |                         |                             |           |  |  |  |  |  |

v meniju S.4 Mape skeniranih dokumentov v programu Glavna knjiga nastavite mape, v katere bo vaša stranka odlagala dokumente (mapa za prejete račune, izdane račune, ipd.). Lahko uporabite privzete nastavitve s klikom na gumb Nastavi privzete mape in odprejo se vam mape z vsemi potrebnimi nastavitvami. V kolikor mape odpirate sami, morate obvezno določiti Simbol za knjiženje (na mapi za Prejete račune boste vnesli simbol za knjiženje prejetih računov), in iz spustnega menija na dnu okna določiti, da gre za mapo za eVasco. Parameter »Razbijanje PDF za eVasco« vklopite, če vam stranka vse račune skenira kot 1 PDF dokument, vi pa bi želeli PDF dokument razbiti po straneh

| 🕌 Mape dokumentov - Popra                  | vljanje (S.4)               |                         |       |   |
|--------------------------------------------|-----------------------------|-------------------------|-------|---|
| <u>I</u> . Osnovni podatki <u>2</u> . Nast | avljiva polja, eVasco       |                         |       |   |
| Šifra mape                                 | 1                           |                         |       |   |
| Naziv mape                                 | Prejeti papirni računi      |                         | <br>  | Ĩ |
| Šifra nadmape                              | (0) ???                     |                         | 1     | ] |
| Simbol knjiženja (GK)                      | (2) Prejeti računi          |                         | 1     | ] |
| Vrsta dokumenta Kpfw                       | 0 - (vrsta dok. ni izbrana) |                         | <br>v | ] |
| Vnos datuma prejema                        |                             | Mapa za razvrščanje OS  |       | 1 |
| Vnos datuma dokumenta                      |                             | Ročni vnos naslovnika   |       | ſ |
| Vnos opisa dokumenta                       |                             | Vnos delavca (Plače)    |       | 1 |
| Vnos stroškovnega mesta                    | Г                           | Vnos delavca (Avhw)     |       | 1 |
| Vnos stroškov. mesta (2)                   | Г                           | Vnos osnovnega sredstva |       | 1 |
| Vnos stroškov. mesta (3)                   | Г                           | Vnos artikla            |       | 1 |
| Vnos partnerja                             | Г                           |                         |       |   |
| Alfa šifra mape                            |                             |                         |       |   |
| Vnos klasifikacije                         | 0-Brez vnosa klasifikacije  |                         | -     | ] |
| Šifra klasifikacije                        | () ???                      |                         | 1     | ] |
| Podatki za eVasco                          |                             |                         |       | 7 |
| Mapa za eVasco                             | 1 - Mapa za eVasco na 1.    | mestu                   | •     |   |
| Razbijanje PDF za eVasc                    | •                           |                         |       |   |

- program nato zaprite in ponovno odprite, da se vse nastavitve in parametri dokončno in ustrezno nastavijo
   v programih Glavna knjiga in Knjiga prejetih faktur se vam pojavi nov meni 6.G Pregled dokumentov odloženih
   na ovaza v vratici o bitrimi takami na se vam pojavi intermenaka bližnija do omorjanaga manija. Na toj bližnijaj
- **na eVasco,** v vrstici s hitrimi tipkami pa se vam pojavi istoimenska bližnjica do omenjenega menija. Na tej bližnjici prav tako vidite, če imate **neprevzete skene** na portalu e.vasco.si. V kolikor imate neprevzete dokumente na portalu, se bližnjica obarva rdeče in v oklepaju prikaže število teh dokumentov

| 🅌 Glavna kr                                | njiga (V-9.10.6 (     | 09.12.2019 SN       | 1-) Testno po       | odjetje, D.O.       | O. (1) Upo       |  |  |  |
|--------------------------------------------|-----------------------|---------------------|---------------------|---------------------|------------------|--|--|--|
| <u>1</u> . Knjiženje                       | <u>2</u> . Saldakonti | <u>3</u> . Pregledi | <u>4</u> . Poročila | <u>5</u> . Šifranti | <u>6</u> . Razno |  |  |  |
| Pregled dokumentov odloženih na eVasco (5) |                       |                     |                     |                     |                  |  |  |  |

 v meniju 6.G Pregled dokumentov odloženih na eVasco lahko vidite, koliko skenov v posamezni mapi je odloženih na portalu za trenutno podjetje v katerem se nahajate. V spodnjem delu okna pa lahko vidite, koliko dokumentov je odloženih na portalu za vsa ostala podjetja, ki uporabljajo portal e.vasco.si

| Pi 🔛          | enos dokumentov odlo              | ženih na eVasco (I | 5.G) |  | × |
|---------------|-----------------------------------|--------------------|------|--|---|
| eVas          | co - Vasco strežnik               |                    |      |  |   |
| Trenu         | tna firma                         |                    |      |  |   |
| Pov           |                                   |                    |      |  |   |
| Šifra         | Naziv mape                        | Št. dokumentov     |      |  |   |
| 1             | Prejeti papirni računi            | 1                  |      |  |   |
| 2             | Prejeti eRačuni                   | 1                  |      |  |   |
| 4             | Izdani računi                     | 3                  |      |  |   |
| Ostal<br>Povi | e firme<br>eci glavo stolpca za g | rupiranje          |      |  |   |
| Davč          | na št. Naziv                      | Št. dokumentov     |      |  |   |
| 40/16         | 8741 Ante Bukevnik                | 1                  |      |  |   |
| 1.000         |                                   |                    |      |  |   |

- dokumente s portala e.vasco.si v Glavno knjigo ali Knjigo prejetih faktur prevzamete preko gumba »Prenos iz Vasco strežnika«. Istoimenski gumb se pojavlja v meniju 1.1 Knjiženje (GKW), 1.1 Prejete fakture (KPFW) v meniju 6.G, ter v meniju S.1 Skeniranje dokumentov
- v kolikor imate na vnesenih mapah tudi ustrezno določene simbole, pri knjiženju v meniju 1.1 izberite ustrezen simbol (npr. simbol za prejete račune) in v oknu s prilogami se vam prikažejo skeni iz namenske mape (npr. skeni iz mape prejetih računov)
- v kolikor vam stranka na portal odlaga tudi XML datoteke bančnih izpiskov lahko te iz portala prevzamete direktno v meniju 1.A Bančni izpiski. S klikom na gumb »Nalaganje datotek iz mape« se izvede prenos skenov in bančnih izpiskov iz portala e.vasco.si, izbrati morate še mapo iz katere se izpiski uvozijo v meni 1.A

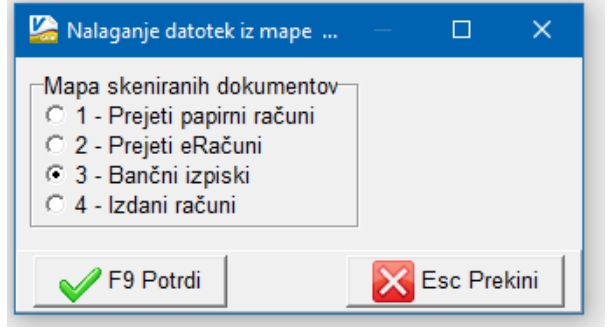

## Navodila za odlaganje skenov na portal servis.vasco.si (za stranke računovodskih servisov)

- dokumente (prejete račune, izdane račune, ipd.) skenirajte in shranite nekam na vaš računalnik,
- prijavite se na portal e.vasco.si z uporabniškim imenom in geslom, ki vam ju je poslalo računovodstvo. Vpišite še davčno številko vašega podjetja

# eDokument

| Geslo: *      | •••••    |         |
|---------------|----------|---------|
| Davčna št.: * | 12121212 |         |
|               |          | PRIJAVA |

 za uvoz dokumentov v portal kliknite ustrezno mapo na vrhu strani (POZOR! Ime mape se lahko razlikuje od spodaj prikazanih)

| Priloge                |                 |                |               |        |
|------------------------|-----------------|----------------|---------------|--------|
| Prejeti papirni računi | Prejeti eRačuni | Bančni izpiski | Izdani računi | OSTALO |

 Odpre se vam okno windows explorerja v katerem poiščete predhodno skeniran dokument in ga izberete (dvoklik na dokument ali potrditev preko gumba Odpri)

| ^      | Ime                          | × | Datum spremembe  | Vrsta           | Veliko | st     |   |             |             |
|--------|------------------------------|---|------------------|-----------------|--------|--------|---|-------------|-------------|
|        | 👃 racun_19111126151.pdf      |   | 05.12.2019 22:38 | Adobe Acrobat D |        | 80 KB  |   |             |             |
|        |                              |   |                  |                 |        |        |   |             |             |
|        |                              |   |                  |                 |        |        |   |             |             |
|        |                              |   |                  |                 |        |        |   |             |             |
|        |                              |   |                  |                 |        |        |   |             |             |
|        |                              |   |                  |                 |        |        |   |             |             |
|        |                              |   |                  |                 |        |        |   |             |             |
|        |                              |   |                  |                 |        |        |   |             |             |
|        |                              |   |                  |                 |        |        |   |             |             |
|        |                              |   |                  |                 |        |        |   |             |             |
|        |                              |   |                  |                 |        |        |   |             |             |
|        |                              |   |                  |                 |        |        |   |             |             |
| -      |                              |   |                  |                 |        |        |   |             |             |
| e dato | oteke: racun_19111126151.pdf |   |                  |                 | ~      | Vse da | t | oteke (*.*) | oteke (*.*) |
|        |                              |   |                  |                 |        | 0      | d | ori         | pri Pre     |
|        |                              |   |                  |                 |        |        |   |             |             |

po uspešnem uvozu se sken razporedi v izbrano mapo, na desni strani pa imate prikazan PDF dokument

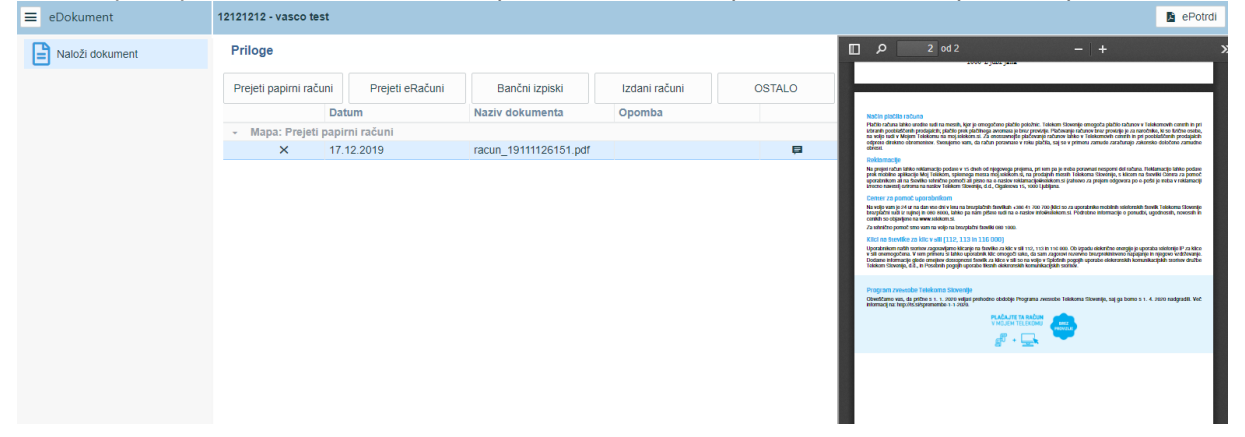

 naložene dokumente lahko opremite še z opombo, ki bo vidna vašemu računovodstvu. Opombo dodate s klikom na gumb (spodaj na sliki)

| Оротва       |   |
|--------------|---|
|              |   |
| Izpis opombe | Þ |

\_

 dokumenti po prevzemu s strani računovodskega servisa izginejo s seznama naloženih dokumentov in so shranjeni le še v računovodskem servisu.

| ■ eDokument     | 12121212 - vasco test                            |                       |               |        | E ePotrdi                                                                                                    |
|-----------------|--------------------------------------------------|-----------------------|---------------|--------|----------------------------------------------------------------------------------------------------|
| Naloži dokument | Priloge                                          |                       | □             |        |                                                                                                    |
|                 | Prejeti papirni računi Prejeti eRačuni           | Bančni izpiski        | Izdani računi | OSTALO |                                                                                                    |
|                 | Datum                                            | Naziv dokumenta       | Opomba        |        | Način plačila računa                                                                                                    |
|                 | <ul> <li>Mapa: Prejeti papirni računi</li> </ul> |                       |               |        | Plactio radurai table unden sud na missili, kar je omogočimo plactio položnic. Telekom Stevenje omogoča plačio sučanov v Telekomosh centh in pri<br>Lidnarh postalačneh produjatici, plačko prel plačimega avornau je hrav previjeji. Plačavanje načnov har provideji p na nacohke, ki so tučno ostov,<br>na velo sud v Musimi Telekom sa mogi sakom si. Za ostovanelje plačavanje načnov bake provi celovih in poteplačneh produjatici |
|                 | × 17.12.2019                                     | racun_19111126151.pdf |               | Þ      | odpresa direkno obranomen. Svenjemo kam, da račun porovana v roku plačka, saj se v primeru zamude zaračunajo zakonsko določene zamudne<br>obrazil                                                                                                    |
|                 |                                                  |                       |               |        | <text><text><text><text><text><section-header><section-header><section-header><section-header><section-header><section-header><text><text><text><text></text></text></text></text></section-header></section-header></section-header></section-header></section-header></section-header></text></text></text></text></text>                                                                                                    |